| Marmara Üniversites<br>İzin Talep Evrakı Ekleme | si                                         |         |
|-------------------------------------------------|--------------------------------------------|---------|
|                                                 | Diğer                                      | ~       |
|                                                 | Ortak Doküman Havuzu<br>Kurum Evrak Tarihi | *       |
|                                                 | İzin Evrak No                              |         |
|                                                 | TC Kimlik No                               |         |
| 1                                               | <mark>İzin Türleri</mark><br>Yıllık İzin   | *       |
| 2                                               | İzin Başlama Tarihi                        | <b></b> |
| 3                                               | İzin Bitiş Tarihi (İznin Son Günü)         | Ē       |

ÖNEMLİ: 1 den fazla kimliği/görevi olan personeller, idari görevi en yetkili olan kimliğinden izin formunu üretmek durumundadır. Çünkü izin formu üzerindeki "GÖREV YERİ" bilgisi formu üretmiş olduğunuz kimlikten çekilmektedir.

Sol taraftaki menüde bulunan **EVRAK** >**PERSONEL**>**İZİN TALEP EVRAKI** >**EKLE** butonları ile İzin Formu oluşturma ekranına ulaşım sağlanır.

<u>1.Adım</u> İZİN TÜRLERİ kısmından Yıllık İzin seçilir.

<u>2.Adım</u> İZİN BAŞLAMA TARİHİ alanındaki takvimden izine ayrılacağınız tarih seçilir.

<u>3.Adım</u> İZİN BİTİŞ TARİHİ (İznin Son Günü) alanındaki takvimden izin bitiş tarihi olarak izninizin son günü seçilir.

1

| - | Dosya Kodu                                                           | SORGULA seçeneği seçilir.                                                                                                |
|---|----------------------------------------------------------------------|----------------------------------------------------------------------------------------------------|
| 5 | <mark>Konu</mark><br>İzin Talep Eden<br>Ayla Tınmaz (Ort.Dok.Hav SY) | 4.Adım DOSYA KODU alanından 903.05.01 seçilip "Ente<br>tıklanır.                                                         |
|   | TC Kimlik No                                                         | <u>5.Adım</u> KONU alanına herhangi bir şey yazmanıza ger<br>yoktur, sistem tarafından otomatik olarak oluşturulmaktadır |
| 6 | İzin Adres Bilgisi                                                   | <u>6.Adım</u> İZİN ADRES BİLGİSİ zorunlu bir alandır ve adı<br>bilgisinin girilmesi gerekmektedir.                       |
| 7 | Telefon Numarası<br>İzin Sebebi<br>İzin Türleri<br>Yıllık İzin       | <u>7.Adım</u> TELEFON NUMARASI zorunlu bir alandır ve telef<br>bilgisinin girilmesi gerekmektedir.                       |
|   | YIIIIK IZIN                                                          | 8.Adım İZİN TÜRLERİ zorunlu alandı Yıllık izin seçilmelid                                                                |

| 9 | Yurt Dışı İzni Mi                |
|---|----------------------------------|
|   | Evet<br>Hayır                    |
|   | 3                                |
|   | Mevcut Yıl İzin Hakkı<br>30      |
|   | Kullanılan İzin Süresi<br>8      |
|   | Kalan İzin Hakkı<br>25           |
|   | İzin Süresi<br>4                 |
|   | Ayrılış Tarihi<br>26.07.2021     |
|   | İşe Başlama Tarihi<br>30.07.2021 |

<u>9.Adım</u> Yurt dışı izni kullanmayacaksanız "YURT DIŞI İZNİ Mİ" alanında "**Hayır**" <sup>1</sup> seçmeniz gerekmektedir. Yurt dışı izni kullanacaksanız eğer "YURT DIŞI İZNİ Mİ" alanında "**Evet**" i seçmeniz ve personel daire başkanlığı web sitesinde bulunan "yurtdışı izin formunu" doldurup imzalayıp ek olarak "EKLER" alanına yükleminiz gerekmektedir.

| 30.07.2021                  | Görev Detayları                                 |                                                                                                    |
|-----------------------------|-------------------------------------------------|----------------------------------------------------------------------------------------------------|
| [ ]                         | İzin Evrak Bilgilerini Güncelleyiniz. (3388093) | <u>10.Adım</u> "PARAFLAYACAK                                                                                                    |
|                             | Evrak                                           | KULLANICILAR" alanında önce                                                                                                    |
| 10                          | 3388093                                         | kendinizi parafcı olarak eklevip                                                                                                    |
| 10                          |                                                 | sonrasında kimin parafını eklemeniz                                                                                                    |
|                             |                                                 |                                                                                                    |
| Paraflayacak Kullanıcılar   |                                                 | gerekiyorsa onun parafini                                                                                                    |
|                             |                                                 | eklemelisiniz.                                                                                                    |
|                             |                                                 | 11 Adım "İMZALAYACAK                                                                                                    |
| 11                          |                                                 |                                                                                                    |
|                             |                                                 | KULLANICILAR <sup>®</sup> izin formunuzu                                                                                                    |
|                             |                                                 | imzalayacak personellerin seçimi bu                                                                                                    |
| Imzalayacak Kullanıcılar    |                                                 | alandan yapılır. (NOT: En fazla 2                                                                                                    |
| -                           |                                                 | imzacı seçilmektedir.)                                                                                                    |
| Şablon<br>İzin Talon Evrakı |                                                 |                                                                                                    |
|                             |                                                 |                                                                                                    |
|                             |                                                 | 12.Adım <b>İSLEMLER</b>                                                                                                    |
| Belge                       |                                                 | BUTONUNDAN ONAVA SUN                                                                                                    |
|                             |                                                 |                                                                                                    |
| Sonlandi                    |                                                 | tiklayarak izin formunuzun imza                                                                                                    |
| Evrak Versiyon Türü         |                                                 | sürecini başlatmanız gerekmektedir.                                                                                                    |
| Oluşturma Aşamasında 🗸 🗸    |                                                 |                                                                                                    |
|                             | 12                                              |                                                                                                    |
|                             |                                                 |                                                                                                    |
|                             |                                                 |                                                                                                    |
|                             | 🖉 İzin Talebinden Vazgeç 🛛 🖹 Kaydet 🦳 İşlemler  |                                                                                                    |
|                             | 10<br>Paraflayacak Kullanıcılar                 | 30.07.2021     10   Paraflayacak Kullanıcılar     11   Imzalayacak Kullanıcılar   2   şablon   İzin Talep Evrakı   Belge   Sonlandı   Evrak Versiyon Türü   Oluşturma Aşamasında     12 |

Not: İzinleriniz PBYS entegrasyonu olduğu için sistemden otomatik düşecektir. İzninizi yarıda bırakıp gelme durumu söz konusu olursa Personel Daire Başkanlığına dilekçe ile başvuru yapmanız gerekmektedir.